# УЛРАВЛЕНИЕ И ПРОИЗВОДСТВО

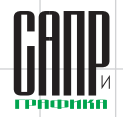

# Работа с изменениями рабочей документации в Тюменском филиале ООО «Газпром проектирование»

Ирина Осокина

000 «Газпром проектирование» — дочернее общество ПАО «Газпром», сочетающее в себе передовые технологии и более чем 80-летний опыт, накопленный ведущими институтами Группы «Газпром» в сфере проектирования для нефтегазовой отрасли России.

Тюменский филиал ООО «Газ пром проектирование» — проектный институт с более чем 50-летней историей. Разрабатываемые филиалом проектные решения по обустройству месторождений соответствуют самому высокому техническому уровню и экономической эффективности при неизменно обязательном выполнении норм промышленной безопасности.

Основной частью информационных потоков любого проектного института является проектно-сметная документация (далее — ПСД). Используемые на всех этапах проектирования объемы ПСД настолько велики, что достичь существенного повышения эффективности без организации простого и удобного доступа сотрудников к этой информации очень сложно.

В Тюменском филиале ООО «Газпром проектирование» в качестве основной системы технического архива и документооборота уже 17 лет используется «Автоматизированная система управления производственной деятельностью» (АСУ ПД), созданная собственными силами на базе платформы Lotsia PDM PLUS российской компании «Лоция Софтвэа». АСУ ПД, в свою очередь, тесно интегрирована с корпоративной системой управления проектами, реализованной на платформе MS Project Server. Внедрение этих двух систем дало возможность на качественно новом уровне организовать скоординированную и объединенную в рамках единого информационного пространства работу всех подразделений предприятия.

Комплекты рабочих чертежей, книги, тома и части проекта стали одними из первых объектов, работа с которыми была автоматизирована в системе управления проектными данными. Однако организация внесения изменений в проектно-сметную документацию была реализована в рамках системы далеко не сразу. Внушительный объем вносимых изменений в проектно-сметную документацию и четкая регламентированность этого процесса государственными стандартами и внутренними регламентами ООО «Газпром проектирование» явились причиной автоматизации этих процедур.

Давайте рассмотрим процесс работы над изменениями в ПСД, каким он был до его автоматизации в АСУ ПД.

#### Оформление и подписание разрешения на выдачу подлинников ПД и регистрация в журнале изменений При необходимости внесения изменения в рабочую или проектную документа-

цию инженер прежде всего должен оформить и подписать разрешение на внесение изменений (рис. 1).

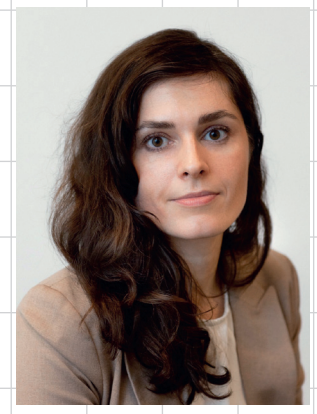

Ирина Осокина, ведущий инженерпрограммист отдела локальных информационноуправляющих систем Тюменского филиала ООО «Газпром проектирование» Разрешение на внесение изменений — это внутренний документ, являющийся основанием для получения в архиве организации подлинников документов, в ко-

|                                     |                                                                                                    |                                                                                                    |                                                                                | 9.04-05.5                                                                         |
|-------------------------------------|----------------------------------------------------------------------------------------------------|----------------------------------------------------------------------------------------------------|--------------------------------------------------------------------------------|-----------------------------------------------------------------------------------|
|                                     |                                                                                                    |                                                                                                    |                                                                                | (в технический архив                                                              |
|                                     |                                                                                                    | РАЗРЕШЕНИЕ                                                                                                    | №                                                                              |                                                                                   |
|                                     | н                                                                                                    | а выдачу подлин                                                                                                    | ников ПД                                                                       |                                                                                   |
| Трошу в                             | выдать из технического ар                                                                                                    | хива подлинники                                                                                                    | ПД подразделен                                                                 | нию Сантехнический отдел                                                          |
| Шифр, н                             | наименование объекта «Об                                                                                                    | бустройство газов                                                                                                   | ых кустов место                                                                | рождения».                                                                        |
| На осно<br>(<br>Изменен             | вании <u>письма Заказчика</u><br>Письмо Заказчика, задание ГИ<br>ние вносится:                                                                         | № 4140/11-01-04/<br>Ша, замечаний экспеј                                                                            | 5907 от 22.12.20:<br>ртизы,обнаружения                                         | <u>17</u><br>ошнбки)                                                              |
|                                     | (По при                                                                                                    | чинам, независящим                                                                                                  | от института; по вн                                                            | ине института, по вине ПП)                                                        |
| Знесени                             | е изменений повлечет/не                                                                                                    | повлечет внесени                                                                                                    | е изменений в П                                                                | Д подразделений                                                                   |
|                                     |                                                                                                    |                                                                                                    | 10                                                                             | AA                                                                                |
|                                     |                                                                                                    | не повлечет                                                                                                    |                                                                                |                                                                                   |
|                                     |                                                                                                    | (Указать отдель                                                                                                    | 4)                                                                             | -                                                                                 |
|                                     |                                                                                                    | не повлечет<br>(Указать отдель                                                                                      | a)                                                                             | -                                                                                 |
| Тачальн                             |                                                                                                    | не повлечет<br>(Указать отдель                                                                                      | a)<br>11.01.2018                                                               | С.С. Сидоров                                                                      |
| Іачальн                             | иик <u>СТО</u><br>(Подразделение)                                                                                                    | (Указать отделя<br>(Лодлись)                                                                                        | а)<br>                                                                         | <u>С.С. Сидоров</u><br>(Ф. И. О.)                                                 |
| Начальн                             | ник <u>СТО</u><br>(Подразделение)<br>ГИП                                                                                                    | не повлечет<br>(Указать отдель<br>(Подпись)                                                                         | а)<br><u>11.01.2018</u><br>(Дата)<br>11.01.2018                                | <u>С.С. Сидоров</u><br>(Ф. И. О.)<br>П.П. Петров                                  |
| Начальн                             | ник <u>СТО</u><br>(Подразделение)<br>ПИП                                                                                                    | не повлечет<br>(Указать отдель<br>(Поллись)                                                                         | a)<br><u>11.01.2018</u><br>(Дата)<br><u>11.01.2018</u><br>(Дата)               | <u>С.С. Сидоров</u><br>(Ф.И.О.)<br><u>П.П. Петров</u><br>(Ф.И.О.)                 |
| Іачальн                             | ник <u>СТО</u><br>(Подразделение)<br><u>ГИП</u>                                                                                                    | не повлечет<br>(Указать отдель<br>(Подпись)<br>(Подпись)                                                            | а)<br><u>11.01.2018</u><br>(Дата)<br><u>11.01.2018</u><br>(Дата)               | <u>С.С. Силоров</u><br>(Ф.И.О.)<br><u>П.П. Петров</u><br>(Ф.ИО.)                  |
| Начальн<br>№№                       | ник <u>СТО</u><br>(Подразделение)<br><u>ГИП</u>                                                                                                    | не повлечет<br>(Указать отдель<br>(Подпись)<br>(Подпись)<br>Обозз                                                   | а)<br><u>11.01.2018</u><br>(Дата)<br><u>11.01.2018</u><br>(Дата)<br>начение ПД | <u>С.С. Силоров</u><br>(Ф.И.О.)<br><u>П.П. Петров</u><br>(Ф.И.О.)                 |
| Начальн<br>№№<br>п/п<br>1           | инк <u>СТО</u><br>(Подразделение)<br><u>ГИП</u><br>0.297.025.002.2017/0                                                                                | не повлечет<br>(Указать отдель<br>(Подпись)<br>(Подпись)<br>Обоз:<br>ны                                             | а)<br><u>11.01.2018</u><br>(Дата)<br><u>11.01.2018</u><br>(Дата)<br>начение ПД | <u>С.С. Силоров</u><br>(ф.И.О.)<br><u>П.П. Петров</u><br>(ф.И.О.)<br>после замены |
| Начальн<br>№№<br>п/п<br>1           | ннк <u>СТО</u><br>(Подразленение)<br><u>ГИП</u><br>0297.035.002.2017/C<br>4лох №328                                                                    | не повлечет<br>(Указать отдель<br>(Поллись)<br>(Поллись)<br>Обоз<br>ны<br>0007-2-ИОС2                               | а)<br><u>11.01.2018</u><br>(Дата)<br><u>11.01.2018</u><br>(Дата)<br>начение ПД | <u>С.С. Силоров</u><br>(ф. И.О.)                                                  |
| Начальн<br>№№<br>п/п<br>1<br>2      | нк. <u>СТО</u><br>(Подразаления)<br><u>ГИП</u><br>0297.035.002.2017/<br>Арх. №32387<br>0297 035.002.2017/                                              | не повлечет<br>(Указать отдель<br>(Поллись)<br>(Поллись)<br>0007-2-ИОС2<br>)0007-2-ИОС3                             | а)<br><u>11.01.2018</u><br>(Дата)<br><u>11.01.2018</u><br>(Дата)<br>начение ПД | С.С. Сядоров<br>(Ф.И.О.)<br>П.П. Петров<br>(Ф.И.О.)<br>после замены               |
| Начальн<br>№№<br>п/п<br>1<br>2      | ник <u>СТО</u><br>(Подразделение)<br><u>ГИП</u><br>0297 035.002.2017/0<br>Арх. №32887<br>0297 035.002.2017/0<br>Арх. №32388                            | не повлечет<br>(Указать отделя<br>(Подпись)<br>(Подпись)<br>(Подпись)<br>0007-2-ИОС2<br>0007-2-ИОС3                 | а)<br><u>11.01.2018</u><br>(Дата)<br><u>11.01.2018</u><br>(Дата)<br>начение ПД | <u>С.С. Силоров</u><br>(ф.И.О.)<br><u>П.П. Петров</u><br>(ф.И.О.)<br>после замены |
| Начальн<br>№№<br>п/п<br>1<br>2<br>3 | ннк <u>СТО</u><br>(Подразленение)<br><u>ГИП</u><br>0297.035.002.2017/<br>Арх. №32388<br>0297.035.002.2017/<br>(297.035.002.2017/<br>(297.035.002.2017/ | не повлечет<br>(Указать отдета<br>(Поллись)<br>(Поллись)<br>Обоза<br>ны<br>0007-2-ИОС2<br>0007-2-ИОС3<br>0007-2-ЛБ1 | а)<br><u>11.01.2018</u><br>(Дата)<br><u>11.01.2018</u><br>(Дата)<br>начение ПД | <u>С.С. Силоров</u><br>(Ф.И.О.)<br><u>П.П. Петров</u><br>(Ф.И.О.)<br>после замены |

Рис. 1. Разрешение на выдачу подлинников ПД

### УПРАВЛЕНИЕ И ПРОИЗВОДСТВО

торые необходимо внести изменения, и содержащий сведения, необходимые для внесения изменений в эти подлинники, их замены или аннулирования. Разрешение должно быть зарегистрировано в техническом архиве (далее — Архив) в журнале регистрации разрешений на внесение изменений. При регистрации разрешению присваивается обозначение, состоящее из порядкового номера по журналу и года, указанного двумя последними цифрами через дефис. Разрешение является внутренним документом и не подлежит обязательной отправке заказчику.

Во внутреннем регламенте предприятия указано, что допустимо оформление разрешений на изменения и ведение журнала регистрации разрешений автоматизированным способом в системе электронного документооборота.

#### Создание комплектов РЧ

Получив одобрение на внесение изменений и номер разрешения, сотрудник проектного подразделения должен был создать марку в изменение в дереве проектов путем указания порядкового номера изменения с помощью стандартных кнопок. Далее он работал с маркой в изменение, как с обычным комплектом рабочих чертежей.

Хранение листов в комплекте в изменение могло быть реализовано двумя способами. Первый спо-

28

соб заключался в том, что комплект в изменение содержал только те листы, которые изменились. На рис. 2 можно увидеть, что в Изм.1 поменялись листы л.01-л.03, ОЛ1, СО1 и СО2. В Изм. 2 поменялись только л.01, СО1 и СО2. С одной стороны, такое представление удобно — сразу видно, с какими листами работают в текущем изменении. Однако есть существенный минус: неизменные листы приходилось искать по всей позиции в предыдущих изменениях (в тех случаях, когда изменений много, поиск неизменных листов мог занять достаточно длительное время).

Некоторые подразделения организовывали заполнение комплектов по другому принципу (рис. 3): комплект в изменение включает все актуальные листы комплекта.

Однако при такой организации хранения листов комплекта сложно визуально определить, какие листы изменились в текущем изменении. Кроме того, на согласование комплекта отправляются все листы, а значит, согласующим приходится проверять, какие листы изменились, а какие нет.

До недавнего времени процесс запроса разрешения на изменение проходил без каких-либо автоматизированных средств, а комплект в изменение можно было отличить от обычного комплекта только по названию. И хотя автоматизированная работа с рабочей

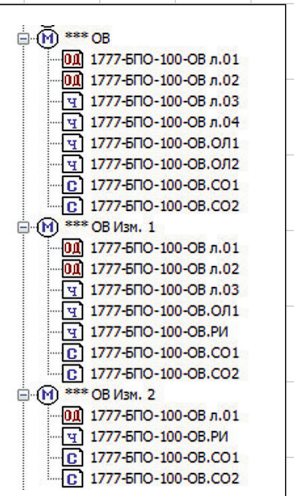

Рис. 2. Организация хранения листов в комплекте

в изменение (1-й способ) документацией в АСУ ПД ведется давно, требовалось качественно изменить процедуру запроса номера разрешения, создания комплектов в изменения и заполнение их листами.

#### Ραбота

#### с изменениями сейчас

Первое, с чего мы начали процесс перевода работы над изменениями в АСУПД, — автоматизированный запрос разрешения на изменение.

В тот момент, когда инженер понимает, что комплект рабочих чертежей будет изменен, нажатием соответствующей кнопки он вызывает интерфейс для заполнения запроса разрешения на внесение изменений (рис. 4). По сути, форма запроса на изменение является аналогом формы разрешения на выдачу подлинников, представленной на рис. 1.

Все поля формы обязательны к заполнению:

- M \*\*\* TL5 ч 7214.095.002.001.071.01-ТГ2 л.01 ч 7214.095.002.001.071.01-ТГ2 л.02 
 1
 7214.095.002.001.071.01-172.n.03

 1
 7214.095.002.001.071.01-172.n.03

 1
 7214.095.002.001.071.01-172.01

 1
 7214.095.002.001.071.01-172.01

 1
 7214.095.002.001.071.01-172.02

 1
 7214.095.002.001.071.01-172.02

 1
 627214.095.002.001.071.01-172.02

 1
 627214.095.002.001.071.01-172.02
 ) \*\*\*TT2 M3%. 1 -107 7214.095.002.001.071.01-TT2 n.01 -17 7214.095.002.001.071.01-TT2 n.02 -17 7214.095.002.001.071.01-TT2 n.03 -17 7214.095.002.001.071.01-TT2.PP -17 7214.095.002.001.071.01-TT2.PC -17 7214.095.002.001.071.01-TT2.C1 -167 7214.095.002.001.071.01-TT2.C2 M \*\*\* TF2 Изм. 2 ОД 7214.095.002.001.071.01-ТГ2 л.00 7214.095.002.001.071.01-ТГ2 л.01 7214.095.002.001.071.01-ТГ2 л.02 7214.095.002.001.071.01-ТГ2 л.03 7214.095.002.001.071.01-TF2.BP 7214.095.002.001.071.01-ТГ2.РИ 7214.095.002.001.071.01-TF2.C1 7214.095.002.001.071.01-TF2.C2 Рис. 3. Организация хранения листов в комплекте в изменение (2-й способ) • код причины выбирается из классификатора, составленного по регламенту; • основанием обычно является письмо; письма можно выбрать поиском по одному из параметров (входящий номер, период регистрации письма, поступивший номер); если изменения повлияют на работу других отделов. то следует выбрать отделы из списка: • если на одном основании требуется внести изменения в несколько комплектов шифра, то к запросу можно добавить дополнительные комплекты. Как только пользователь нажимает кнопку Выполнить, в системе создается объект Разрешение на изменение. Оно содержит все атрибуты, которые ранее

указывал пользователь в запросе, а также подписи и даты подписей лиц, давших согласие на внесение изменений.

Процесс согласования разрешения на внесение

# УЛРАВЛЕНИЕ И ПРОИЗВОДСТВО

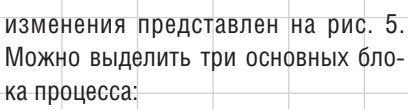

- 1. Согласование запроса.
- Выбор плана-графика для запрашиваемых комплектов и подготовка данных о новых объектах для добавления в план-график MS Project.
- 3. Получение номера разрешения, создание нового объекта в изменение.

Все разрешения на изменения в АСУ ПД хранятся в архиве разрешений на изменения. Для работников Архива предоставлена возможность сформировать журнал в виде отчета за определенный период в соответствии с выбранными параметрами.

Итак, после успешного завершения процесса получения разрешения на изменение в дереве проектов появились запрашиваемые изменения (комплект АПТ Изм. 2 на рис. 6). На вкладке Изменение комплекта уже заполнены атрибуты из запроса: номер

| <b>₽</b>                     |                                                                                         |                       | Отправить за                       | прос на изменен                  | ие                    |                                                               |                                                              | •           |
|------------------------------|-----------------------------------------------------------------------------------------|-----------------------|------------------------------------|----------------------------------|-----------------------|---------------------------------------------------------------|--------------------------------------------------------------|-------------|
| Этап - Отл<br>Уровень - Вы,  | равить запрос на и<br>дающий отдел                                                      | ізменение             |                                    |                                  | Сообщение             |                                                               |                                                              | ^           |
| О Отп                        | равить главному сг                                                                      | тециалисту            | псезвА.Н.                          |                                  | Прошу разре           | шение на создание і                                           | изменений                                                    |             |
| €[Отп                        | равить начальнику                                                                       | отдела                | Крі) це ко Е.В.<br>Поиск по отделу |                                  |                       |                                                               |                                                              |             |
| Запросить ра<br>Обустройство | зрешение на выда<br>четвертого участка а                                                | чу ПД<br>нимовских от | ложений ?'                         |                                  |                       |                                                               |                                                              |             |
| Содержание<br>изменения      | Изменение генплана                                                                      | и кабельных           | трасс                              |                                  |                       | Осокина и                                                     | И.А., 29.01.2017:38                                          |             |
| Код причины<br>изменения     | 11 Требования (реш                                                                      | ения) Заказч          | ика                                | ~                                | как будут з<br>"Код п | олнить станет акти<br>аполнены поля "Со,<br>ричины изменения' | авной только после<br>держание изменен<br>", "На основании". | ия",        |
| На основании                 | нии На основании письма "Новатэк" № 100\200 от<br>27.01.2020; На основании письма НПООО |                       |                                    | Выбрать письма<br>Открыть письма |                       |                                                               |                                                              |             |
| Добавить ещ                  | е комплекты к запр                                                                      | ocy +                 | Изменение кос                      | снется ПД других о               | тделов 🗌              |                                                               |                                                              |             |
| Nº                           | Описание                                                                                |                       | Обозначение                        | ¥                                | Инв.№                 | План. дата<br>изменений                                       |                                                              |             |
| - 1 ПС Из                    | м. 2                                                                                    | 1777-УКПГ-(           | С1-ПС                              |                                  | 0                     | 30.01.20 ->                                                   |                                                              |             |
| - 2 *** r                    | IC                                                                                      | 1777-БПО-1            | 01-IIC                             | 321254                           | 07.12.15 • ->         |                                                               |                                                              |             |
| - 3 *** ſ                    | IC Изм. 1                                                                               | 1777-УКПГ-1           | 16-ПС                              |                                  | 326118                | 24.07.19 ->                                                   |                                                              | ~           |
| <                            |                                                                                         |                       |                                    |                                  |                       |                                                               | Выполнить                                                    | ><br>Отмена |

Рис. 4. Форма запроса разрешения на изменение в АСУ ПД

разрешения, код причины изменения, состав и основание изменения. Если основанием является письмо (или несколько писем), то они тоже привязаны к комплекту и видны в нижней части вкладки Изменение.

Теперь комплект нужно заполнить листами. По кнопке *Создать чертежи*  появляется окно с актуальными листами марки (рис. 7).

Необходимо выбрать тип изменений у каждого листа (можно и добавить новый лист, а также оставить лист неизменным), заполнить содержание изменений. После нажатия Сформировать комплект по списку

# Lotsia PLM Поддержка жизненного цикла продукции

| Электронный документооборот Филиалы Lotsia WEB д | о продукции<br>емоверсии, внедрение |
|--------------------------------------------------|-------------------------------------|
| Снабжение Производство Склад Планирование        | Lotsia ERP                          |
| Сбыт Кадры Зарплата Бюджетирование               | Управление                          |
| Опт/розница Финансы Бухгалтерия Аналитика        | предприятием                        |

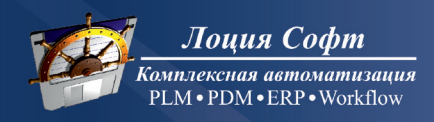

Телефон/факс: +7 (495) 74-804-74, (495) 74-803-74 E-mail: sales@lotsia.com Web: www.lotsia.com

### управление и производство

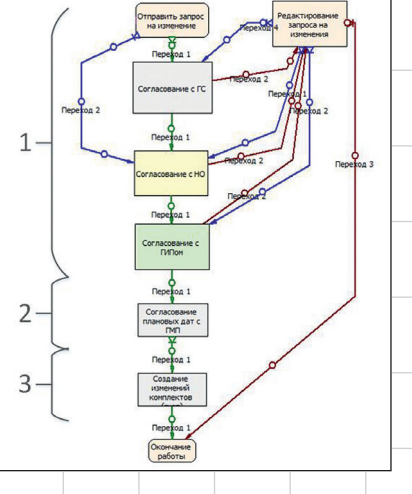

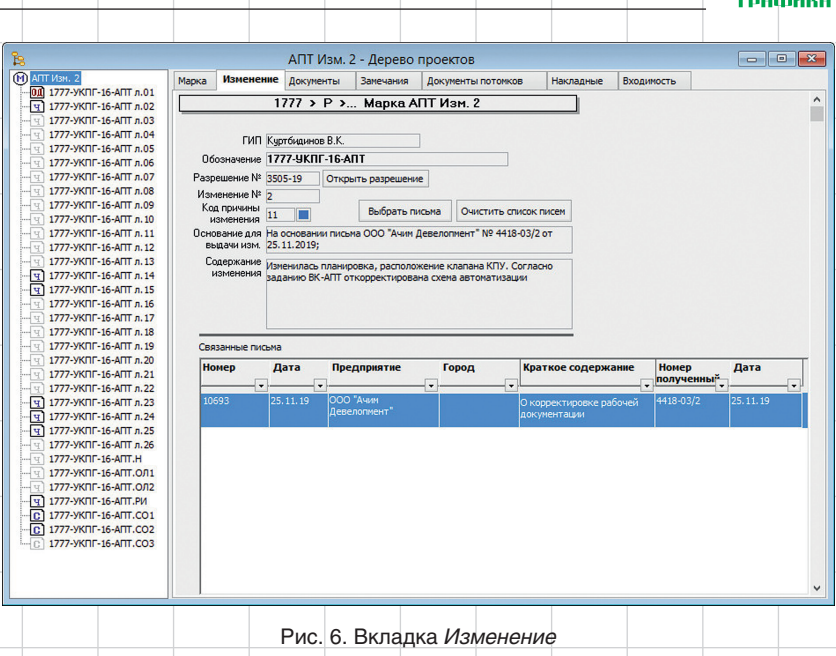

Рис. 5. Процесс согласования разрешения на изменение

неизменные листы фактически копируются из основного комплекта вместе с документами, а новые листы и изменяемые листы создаются вновь — на работу с ними у исполнителя есть полные права. Аннулиро-

ванные листы не попадают в дерево проектов комплекта в ИЗМ (однако их можно увидеть на вкладке *Документы* со статусом «Аннул.»). Теперь

| обав | ить новые листы с 5 по 5              | Тип новых листов Чертеж                                                                | V             |   |                                                                 |  |
|------|---------------------------------------|----------------------------------------------------------------------------------------|---------------|---|-----------------------------------------------------------------|--|
| N    | 9 Обозначение у                       | Название чертежа                                                                       | Тип изменениі | 1 | Содержание изменения                                            |  |
| 3    | 0343.063.002.P.0007-YKTIF-15-AFT n.03 | Схема соединений и подключения внешних пр                                              |               | ~ |                                                                 |  |
| 4    | 0343.063.002.P.0007-УКПГ-15-АПТ л.04  | Схема соединений и подключения внешних пр                                              |               | ~ |                                                                 |  |
| 5    | 0343.063.002.Р.0007-УКПГ-15-АПТ л.05  | Схема соединений и подключения<br>внешних проводок поз. 15.1                           | Заменен       |   | Добавлены датчики температуры в поз. 15.1 и<br>клеменая коробка |  |
| 6    | 0343.063.002.P.0007-УКПГ-15-АПТ л.06  | Схема соединений и подключения внешних пр                                              | Заменен       | ~ | Откорректировано количество металлорукава                       |  |
| 5    | 0343.063.002.P.0007-YKПГ-15-АПТ л.07  | План расположения оборудования и внешних                                               | Заменен       | ~ | Добавлена клеммная коробка и кабель от 15.1                     |  |
| 1    | 0343.063.002.P.0007-УКПГ-15-АПТ.H     | Схема электрическая управления электропри<br>крана TPCA-0A1-1C1-EA20 TPA00R200-0I2-000 | Аннулирован   | ~ | В соответсвии с требованиями заказчика                          |  |
| 1    | 0343.063.002.Р.0007-УКПГ-15-АПТ.ОЛ1   | Опросный лист на датчик давления                                                       |               | ~ |                                                                 |  |
| 2    | 0343.063.002.P.0007-УКПГ-15-АПТ.ОЛ2   | Опросный лист на чехол теплоизоляционный<br>утепляющий для датчика давления            |               | ~ |                                                                 |  |
| 1    | 0343.063.002.Р.0007-УКПГ-15-АПТ.РИ    | Разрешение на внесение изменений                                                       | Новый лист    | ~ |                                                                 |  |
| 1    | 0343.063.002.P.0007-УКПГ-15-АПТ.CO    | Спецификация оборудования, изделий и мате                                              | Заменен       | ~ | Добавлена клеминая коробка. Откорректировано                    |  |

лект чертежей, чтобы понять, какие из листов были изменены в текущем изменении, а какие остались неизменными: иконки измененных листов яркие, а неизменных — полупрозрачные (см. рис. 6). На рис. 8 показано, как может вы-

достаточно беглого взгляда на комп-

На рис. 8 показано, как может выглядеть вкладка Документы. Здесь можно получить краткую информацию о листах комплекта. В колонке «Примечание» можно посмотреть историю изменений листа — в каких изменениях был изменен лист; в колонке «Файл» расположены кнопки для открытия файлов соответствующих листов комплектов.

Находясь на листе, можно перейти во вкладку *Предыдущие версии*, где

Рис. 7. Окно формирования листов в изменение

## управление и производство

Изм. Лист

μ

строительства

Заменить

Заменить

, площадка ПІ. Аннулировать. Лист аннулирован

Сопержание изменения

В ведомости рабочих чертежей основного ко

ы жала в графе примечание у листов 1-3 сделана запись Изм. 1 (Зам.), у листа 4 сделана запист Изм. 1 (Анн.). Изменено наименование листа

Откорректированы схема расположения свай, оловков и балок основания, ведомость свай.

На лист добавлены схема расположения площадки

ОО «Газпром проектирование» Тюменски Архитектурно-строительный отдел

Рис. 10. Лист РИ, сформированный в АСУ ПД

головков и балок основания, ведомость сва тепификация к схеме расположения, узлы.

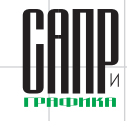

| B                     |                                                  |                                     |                    |                      | *** A              | С Изм. 1 - Д | ерево пр    | оектов                    |                     |                                                       |                                                      |              | ×       |
|-----------------------|--------------------------------------------------|-------------------------------------|--------------------|----------------------|--------------------|--------------|-------------|---------------------------|---------------------|-------------------------------------------------------|------------------------------------------------------|--------------|---------|
| M **** A<br>01 17<br> | С Изм. 1<br>778Р-УКПГ-7.2-А(<br>778Р-УКПГ-7.2-А( | Сл.01<br>Сл.02                      | Марка<br>Файл      | Изменение            | документ<br>Докуме | ты Замечания | Докумен     | ты потомков<br>Разработал | Накладные<br>Назв   | <ul> <li>Входимость</li> <li>вание чертежа</li> </ul> | Состояние готовности ПС.                             | Примеч       | нание   |
| ्प 17<br>प 17         | 78Р-УКПГ-7.2-А<br>778Р-УКПГ-7.2-А                | Сл.03<br>С.РИ                       | 0 1                |                      | 1778Р-УКПГ-7.      | 2-АС л.01    |             | Самсонов Д.А.             | •                   | бщие данные                                           | Утверждено ГИП                                       | ом Изм. 1 (  | (Зам.)  |
| -                     |                                                  |                                     | 0 1                |                      | 1778Р-УКПГ-7.      | 2-АС л.02    | 1           | Самсонов Д.А.             | Схема р<br>оголовко | асположения сва<br>в и балок основа                   | ій, Утверждено ГИП<br>ния                            | ом Изм. 1 (  | (Зам.)  |
|                       |                                                  | П 1778Р-УКПГ-7.2-АС л.              |                    | 2-АС л.03            | Самсонов Д.А.      |              | Схем        | а расположения            | Утверждено ГИП      | ом Изм. 1 (                                           | (Зам.)                                               |              |         |
|                       |                                                  |                                     | 0 1                |                      | 1778Р-УКЛГ-7.      | 2-АС л.04    | 6           | орсуковская С.В.          | Лестн               | ица. Ограждения                                       | Утверждено ГИП                                       | ом Изм. 1 (А | Аннул.) |
|                       |                                                  |                                     | 0 1                |                      | 1778Р-УКПГ-7       | .2-АС.РИ     |             | Самсонов Д.А.             | Разрец              | иение на внесени<br>изменений                         | е Утверждено ГИП                                     | ом Изм. 1 (  | (Нов.)  |
|                       |                                                  | [                                   |                    | Pv                   | іс. 8. Вк          | ладка к      | омпле       | екта РЧ,                  | Докул               | іенты                                                 |                                                      |              |         |
| <b>B</b>              |                                                  |                                     |                    |                      | Докум              | иентация - Д | Дерево п    | роектов                   |                     |                                                       |                                                      |              |         |
| * M*                  | ** СК Изм. 4<br>** СК Изм. 5                     |                                     |                    | ^                    | Спецификация       | Предыду      | щие верси   | И Документы ар            | охива В             | Входимость                                            |                                                      | 1            |         |
|                       | ** СК Изм. 6<br>** СК Изм. 7                     |                                     |                    |                      |                    | Комплект     |             | № разреше                 | ения С              | Эснование дл                                          | ія выдачи ИЗМ                                        |              |         |
|                       | 0343.063.002.<br>0343.063.002.<br>0343.063.002.  | P.0007-K3<br>P.0007-K3<br>P.0007-K3 | -C2-CK             | 1.01<br>1.02<br>1.03 |                    | ** СК Изм. 6 |             | 1184-19                   |                     | На основании<br>IOBA» № 41-0<br>(Bx. № 5102           | і письма ООО<br>131 от 29.05.2019;<br>от 29.05.2019) | <u>≁ 10</u>  |         |
| -9                    | 0343.063.002.                                    | Р.0007-КЭ<br>Р.0007-КЭ<br>Р.0007-КЭ | -C2-CK             | 1.04                 | **                 | ** СК Изм. 5 |             | 1056-19                   | 20                  | 000 "HOBA"<br>.05.2019 (Bx.4                          | " №41-0116 от<br>799 от 20.05.2019)                  | r 🔶          |         |
| 97 97 97<br>97 97 97  | 0343.063.002.<br>0343.063.002.<br>0343.063.002.  | Р.0007-КЭ<br>Р.0007-КЭ<br>Р.0007-КЭ | -C2-CK             | 1.07<br>1.08<br>1.09 | **                 | ** СК Изм. 4 |             | 699-19                    | н                   | а основании пи<br>от 02.0                             | ісьма № 41-0047<br>14.2019;                          | A 🕹          | ~       |
| -9<br>-0<br>⊕-M *     | 0343.063.002.<br>0343.063.002.<br>** COT         | . <b>Р.0007-КЭ</b><br>.Р.0007-КЭ    | -C2-CK.<br>-C2-CK. | 20                   | <                  |              |             |                           |                     |                                                       |                                                      | Обн          | >       |
| L+ &*                 | 88.00%                                           |                                     |                    | ×                    |                    |              |             |                           |                     |                                                       |                                                      |              |         |
|                       |                                                  |                                     |                    | Ри                   | с. 9. Вкл          | адка лі      | иста Г      | Тредыдуі                  | щие в               | ерсии                                                 |                                                      |              |         |
|                       |                                                  |                                     |                    |                      |                    |              |             |                           |                     | можно                                                 | ) «пробежа                                           | аться» г     | 10 er   |
|                       | -                                                |                                     | -                  |                      |                    |              |             |                           |                     | преды                                                 | дущим вер                                            | осиям,       | в то    |
|                       | Разрешени                                        | e O                                 | оознач             | ение                 |                    | 1778P-YKI    | ш -7.2-AC.I | N.                        |                     | числе                                                 | открыть                                              | докум        | ент     |
| -                     | 1984-19                                          | Ha                                  | объек              | га                   | Обустройст         | EO II        |             |                           | й                   | преды                                                 | луших вег                                            | сий. н       | евь     |

Кол

11

Примечания

На основании исьма ООО "Ачин

Девелопмент" №

142-03/5 or 24.01.2019;

Лист Листон

1

енский ф

В рамках автоматизированной системы управления производственной деятельностью для всех комплектов существуют механизмы согласования внутри системы: внутреннее согласование внутри отдела; окончательное согласование, включающее проверку в нормоконтроле, утверждение комплекта ГИПом, а также процесс подготовки документов к отправке заказчику. В согласовании комплектов в изменение участвуют только те листы, которые были изменены. В результате исключается путаница для согласующих и проверяющих лиц с актуальными листами комплекта.

Благодаря проделанным действиям нам удалось сделать работу над изменениями ПСД максимально комфортной; весь процесс изменения проектно-сметной документации от запроса разрешения на изменения до окончания согласования комплектов максимально оптимизирован; время, затрачиваемое работниками на формирование листов комплектов в изменение, значительно сократилось. Удалось полностью освободить архив от ведения вручную «Журнала регистрации изменений». В бумажном виде «Журнала регистрации изменений» больше не существует, так как в нем теперь нет необходимости — вся история изменений фиксируется в системе и может быть просмотрена в любой момент из дерева проектов. 📼

предыдущих версий, не вы-

ходя из этой вкладки (рис. 9).

плекта в изменение есть

лист РИ — разрешение

на изменение. Благодаря

данным, вносимым ранее в

процессе запроса на изме-

нение, а также при добавле-

нии листов комплекта, его

теперь можно формировать

Часть информации об

изменениях листов так-

же используется при

автоматическом формиро-

вании листа общих данных в ведомостях рабочих чер-

тежей основного комплекта

и ссылочных и прилагаемых

документов. Кроме того, та-

кая подробная детализация

процесса работы с измене-

ниями позволяет получать

отчеты по изменениям про-

ектов в различных видах.

автоматически (рис. 10).

В составе любого ком-

Февраль/2020

### 31